27.03.2018

## SK Læring Brukermanual for kursadministratorer

Terese Ramsland STAVANGER KOMMUNE

#### Innholdsfortegnelse

| Logg in | n med administratornavn og passord                     | Feil! Bokmerke er ikke definert. |
|---------|--------------------------------------------------------|----------------------------------|
| Her sta | rter du, for å opprette kurs/arrangement               |                                  |
| Legg    | innhold i kurset ditt – «Rediger kursinnstilinger»     |                                  |
| Påm     | elding, ventelister og avmelding                       |                                  |
| Legg    | e til en kursansvarlig                                 |                                  |
| Tage    | r på kurset                                            |                                  |
| Informa | asjonssiden ansatte møter etter påmelding til kurset   |                                  |
| Informe | ere ansatte om kurset!                                 | 11                               |
| Kurset  | er gjennomført                                         | 12                               |
| Skjul   | e/fjern kurset fra oversikten                          | 12                               |
| Regi    | ster fremmøte                                          | 12                               |
| Slik o  | overføring du kurs til den ansattes CV i Kompetanse-   | og                               |
| meda    | arbeiderutviklingsmodulen i Lønns- og personalsyste    | met (LØP)11                      |
| Kurs    | bevis                                                  | 15                               |
| TiPS o  | g problemløsing                                        | 16                               |
| Hvor    | dan                                                    | 16                               |
| -       | kan ansatte få opp sin rette avdeling                  | 16                               |
| -       | får jeg opp rett kursmal?                              | 16                               |
| Jeg (   | glemte å:                                              | 17                               |
| -       | legge inn kursansvarlig                                | 17                               |
| -       | legge inn antall deltakere                             | 17                               |
| -       | legge inn påmeldingsfrist                              |                                  |
| Jeg v   | /il:                                                   |                                  |
| -       | duplisere et gammelt kurs                              |                                  |
| -       | endre kurset mitt                                      | 20                               |
| -       | ha kurspåmeldingsnøkkel til kurset                     | 20                               |
| -       | jobbe i kurset uten noen ser kurset                    | 21                               |
| -       | lage URL rett inn til kurset                           |                                  |
| -       | legg til kurssted – lokaler/rom                        |                                  |
| -       | melde meg av et kurs                                   |                                  |
| -       | sende meling til kursdeltakerne                        | 23                               |
| -       | se tags i et duplisert kurs                            | 24                               |
| -       | slette påmeldte deltakere / legge til kursansvarlig/ir | nstruktør25                      |
| -       | slette kurset mitt (må ikke gjøres for et kurs som er  | gjennomført!!)25                 |
| -       | ta ut deltakerlister                                   | 25                               |
| -       | tilpasse søkefunksjonen av kurs, til mitt bruk         |                                  |
| -       | redigere i et publisert kurs                           |                                  |

| <br>Hvor finner jeg       |
|---------------------------|
| <br>«Endre innstillinger» |
| <br>igjen kurset mitt?    |

#### Søk i dette dokumentet:

- 1. skriv det du letere etter
- 2. bruk grønn og rød pil til å bla i alternativene

| Logg inn med administratornavn og passordFeil! Bokmerke er ikk                                                                  | e definert. |  |
|----------------------------------------------------------------------------------------------------|-------------|--|
| Her starter du, for å opprette kurs/arrangement                                                                                 |             |  |
| Legg innhold i kurset ditt – «Rediger kursinnstilinger»                                                                         |             |  |
| Påmelding, ventelister og avmelding                                                                                             |             |  |
| Legge til en kursansvarlig                                                                                                    |             |  |
| Tager på kurset                                                                                                    |             |  |
| Informasjonssiden ansatte møter etter påmelding til kurset                                                                      |             |  |
| Informere ansatte om kurset!                                                                                                    |             |  |
| Kurset er gjennomført                                                                                                    |             |  |
| Skjule/fjern kurset fra oversikten                                                                                              |             |  |
| Register fremmøte                                                                                                    |             |  |
| Slik overføring du kurs til den ansattes CV i Kompetanse- og<br>medarbeiderutviklingsmodulen i Lønns- og personalsystemet (LØP) |             |  |
| Kursbevis                                                                                                    |             |  |
| TIPS og problemløsing                                                                                                    |             |  |
| Hvordan                                                                                                    |             |  |
| <ul> <li>kan ansatte få opp sin rette avdeling</li> </ul>                                                                       |             |  |
| <ul> <li>får jeg opp rett kursmal?</li> </ul>                                                                                   |             |  |
| Jeg glemte å:                                                                                                    |             |  |
| - legge inn kursansvarlig                                                                                                    |             |  |
| - legge inn antall deltakere                                                                                                    |             |  |
| - legge inn påmeldingsfrist                                                                                                    |             |  |
| Jeg vil:                                                                                                    |             |  |
| - duplisere et gammelt kurs                                                                                                    |             |  |
| - endre kurset mitt                                                                                                    |             |  |
| <ul> <li>ha kurspåmeldingsnøkkel til kurset</li> </ul>                                                                          |             |  |
| jobbe i kurset uten noon ser kurset                                                                                             | 24          |  |

#### Skal kurset være i Sandvigå? Da må du bestiller kurs rom først, før du

velger kurssted og dato. Det gjør du her!

#### Her starter du, for å opprette kurs/arrangement

Velg «Nytt arrangement», inne på «Min startside».

| SK Læring ĸ                   | lursadminis | strasjonssystem for Stavanger kommune                                          |                   |                        |                      |  |
|-------------------------------|-------------|--------------------------------------------------------------------------------|-------------------|------------------------|----------------------|--|
| ٩                             |             |                                                                                | Katalog - Hjelp - | Terese<br>2 mislykkede | e admin Ramsland 🔝 🗸 |  |
| Min startside                 |             |                                                                                |                   |                        |                      |  |
| Kursveiviser                  | -           | Oversikt over mine kurs                                                        |                   |                        | -                    |  |
| <b>\$</b> Kursoversikt        |             | Enkeltkurs                                                                     |                   |                        |                      |  |
| C Finn kurs                   |             | - Kurs                                                                         | Status            | Fullført               |                      |  |
| A Nytt arrangement            |             | Forum for KS Læring                                                            | Pågår             | -                      |                      |  |
| Kursstodor                    |             | Møteplass for kursopprettere i BK Læring<br>Innsyn - opplæring i Offentleglova | Pägär<br>Fullført | - 24.09.2015           | Meld ut              |  |
| <ul> <li>Rannorter</li> </ul> |             |                                                                                |                   |                        |                      |  |
| S Mine innstillinger          |             | KS Læring brukerstøtte                                                         |                   |                        | -                    |  |
| Innlogget bruker              | -           | Status for tilgjengelighet på brukerstøtte:                                    |                   |                        |                      |  |
|                               |             | NETTPRAT<br>Vi er ONLINE                                                       |                   |                        |                      |  |
|                               |             |                                                                                |                   |                        |                      |  |
| Tereseadmin<br>Ramsland       |             |                                                                                |                   |                        |                      |  |

I «nytt arrangement» skriver du kursnavn, kategorier og kursmal:

- Fullt navn → skriv inn kursets navn
- Kursets kortnavn → kortnavn kan være maks 30 tegn (hele eller deler av kursets fulle navn). OBS Du kan ikke bruke samme kortnavn flere ganger.
- Avlutte med å klikke på «Opprett kurs».

| Arrangement             |                                                          |  |  |  |  |
|-------------------------|----------------------------------------------------------|--|--|--|--|
| Opprett fra en kursmal. |                                                          |  |  |  |  |
| Fullt navn*             | Fullt navn                                               |  |  |  |  |
| Kursets kortnavn*       | Kursets kortnavn                                         |  |  |  |  |
| Lagres i kategorien*    | Lagres i kategorien                                      |  |  |  |  |
| Kursmal*                | Stavanger kursmal klasseromskurs                         |  |  |  |  |
|                         | Opprett kurs                                             |  |  |  |  |
|                         | Det er obligatoriske felt merket med * i dette skjemaet. |  |  |  |  |

#### Legg innhold i kurset ditt – «Rediger kursinnstilinger».

Etter du har klikket på «Opprett kurs», kommer du inn på «Rediger kursinnstilinger». ? Skal du redigere i et kurs som alt er lagret? <u>Les hvordan her.</u>

? Skal du dupliserer nytt eller gammelt kurs? Les hvordan her.

Her kan du:

- «Synlig» → Du kan velge å skjule kurset for ansatte frem til du er ferdig å utvikle hele kurset. Husk å bytt over til «Vis» når kurset er klar til publisering. <u>Her kan du lese</u> andre tips på hvordan jobbe i kurset uten ansatte ser kurset.
- 2. «Dato for studiestart»  $\rightarrow$  Sett dato for kurset.
- 3. «Opprette kursetes forside»  $\rightarrow$  Sjekk at denne er krysset av.
- «Deltakerliste» → Når denne er krysset av vil deltakerlisten bli synlig på kursets hjemmeside – oftest brukt.

| startside > Kurs > KS Læring :                              | > Kursveiviser > Legg til fra kursmal > Kurs        | sinnstillinger                                                                                                    |
|-------------------------------------------------------------|-----------------------------------------------------|----------------------------------------------------------------------------------------------------|
| dministrasjon 🗉                                             | Legg til fra kursma                                 | al                                                                                                    |
| Kursadministrasjon<br>Slå redigering på                     | Kursinnstillinger                                   |                                                                                                    |
| Mikrolæring<br>Koble til nye kurs                           | - Generelt                                          | ▼ Skjui alle                                                                                                    |
| Filtere                                                     | Fullt navn                                          | Terese tester kurs                                                                                                    |
| <ul> <li>Karakterbok</li> <li>Karakterbokoppsett</li> </ul> | Studiekategori                                      | Gjennomførte kurs 2018                                                                                                    |
| <ul> <li>Læringsutbytte</li> <li>Utmerkelser</li> </ul>     | Synlig 💮                                            | Vis                                                                                                    |
| Dupliser kurs     Sikkerhetskopiering     Gienoppretting    | Dato for studiestart ⑦ 2<br>Opprett kursets forside | 1. 26⊻ januar ⊻ 2017⊻ ⊞                                                                                                    |
| Hent     Publisér                                           | Vis kursets forside                                 | Vis 💌                                                                                                    |
| C Tilbakestill<br>Testbank                                  | Kursvurderinger                                     |                                                                                                    |
| Publisert som LTI-verktøy Læringsmål                        | Deltakerliste                                       | ☑ 4.                                                                                                    |
| Bytt rolle til                                              | - Beskrivelse 🥚 5.                                  |                                                                                                    |
| avigasjon 🗉                                                 | Kurssammendrag 💿                                    |                                                                                                    |
| in startside<br>KS Læring forside                           |                                                     | Skriv en kort kurspresentasjon her. Den bør være på et par tre linjer med tekst og<br>vil vises øverst på kursets hjemmeside. Tenk på det som en appetittvekker som |

5. «Beskrivelse»  $\rightarrow$  Skriv et kurssammendrag, en kortversjon av hva kurset handler om.

OBS. Du kan åpne flere knapper ved å klikke på den knappen som er markert gult på bildet under.

## Kurssammendrag ⑦ Image: Blice Image: Blice I

6. «Kursets forside»  $\rightarrow$  si noe om hva kurset handler om.

Dette er siden de ansatte ser. Her må du si noe om hva kurset handler om. Skriv målgruppen til kurset her.

Laste opp bilder (1), logo eller annet, slik at kurset er mer synlig og appellerende.

Hvis det er aktuelt kan du legge inn lenker (2) med mer informasjon eller vedlegg (3).

#### OBS: IKKE BRUK HJEMMESIDEGRAFIKK DERSOM DU SKAL HA BILDE PÅ SIDEN! Vanskelig å redigere!

-Kursets forside

| Om dette kurset |                                                                                                    |
|-----------------|----------------------------------------------------------------------------------------------------|
|                 | Dette er et kurs for ansatte i Stavanger kommune.                                                                                                    |
|                 | Skriv en lengre kurspresentasjon her. Denne kurspresentasjonen bør være mer<br>omfattende, men fortsatt skrevet slik at den er kortfattet, presis og tydelig beskrive<br>kursets mål, innhold og forventet utbytte. Den bør gjøre det tydelig hvem kurset<br>trolig passer best for. |
|                 | Her kan du legge inn bilde og eventuelt lenke til URL                                                                                                    |
|                 | Her må alt stå som en potensiell kursdeltager må vite FØR man evt. melder seg på kurset.                                                                                                    |
|                 | Forslag til innhold (slett det som ikke passer):                                                                                                    |
|                 | Kurspresentasjon:                                                                                                    |
|                 | Målgruppe:                                                                                                    |
|                 | F-shares linear                                                                                                    |

7. «Kursformat» → praktisk informasjon som vises på kursets informasjonsside

Format → «Enkelt arrangementsformat»
Forutsetninger → (fyll inn hvis aktuelt)
Produsert av → (ditt navn?)
Kurssted → velg lokaler/rommet kurset skal være. Finner du ikke kursstedet?
Kurssektor → merker sektor
Tid fra – til → Legg inn dato for kurset her. Denne dato og klokkeslett styrer «legg til i outlook kalender» (ical), som deltakerne får i mailen. Det er viktig å bruke rett format her!

| Kursformater                 |                                                                                                    |              |
|------------------------------|----------------------------------------------------------------------------------------------------|--------------|
| Format ⑦                     | Enkelt arrangementsformat                                                                                                    | $\checkmark$ |
|                              | Oppdater format                                                                                                    |              |
| Forutsetninger               | Ingen spesielle                                                                                                    |              |
| Produsert av                 |                                                                                                    |              |
| Kurssted                     | Arkivenes Hus Journalen                                                                                                    | V            |
| Kurssektorer                 | Velg sektor<br>1103 - Byarkiv (ikke bruk<br>1103 - Bymiljø og utbygging: Fellestjenester<br>1103 - Bymiljø og utbygging: Idrett | ~            |
| T <mark>id fra - ti</mark> l | 06.05.2018 kl. 09:00 - 15:00                                                                                                    |              |
| Tidsbruk                     |                                                                                                    |              |
| Forventet innsats            |                                                                                                    |              |
|                              |                                                                                                    |              |

Husk! Avslutt med å «Lagre endring».

| 6 timer         |         |         |         |
|-----------------|---------|---------|---------|
|                 |         |         |         |
| Lagre endringer | Avbryt  |         |         |
|                 | 6 timer | 6 timer | 6 timer |

#### Påmelding, ventelister og avmelding

Påmeldingsmetoder kommer automatisk opp når du «Lager endringer» fra kursinnstillinger.

Velg en av disse to:

- Egenpåmelding (anbefalt)
- Bulkpåmelding (som er at en person kan melde på flere)
- ➔ Klikk fortsett

| Påmeldingsmetoder |                                |
|-------------------|--------------------------------|
| *                 | O Egenpåmelding med venteliste |
|                   | O Bulkpåmelding med venteliste |
|                   |                                |
|                   | Fortsett Avbryt                |

Nå får du opp «påmeldingsmetoder»

- → Klikk på «Slå på» for å kunne endre dato for påmeldingsfrist og avmeldingsfrist.
- → Sett inn tall på antall plasser og venteliste
- → Velg etter behov «Send epost til leder når bruker meldes inn i kurset» eller «Godkjennelse fra leder er påkrev»
- Påmeldingsnøkkel skal IKKE brukes, med mindre det er et kurs kun for en liten invitert gruppe. Da må du sende påmeldingsnøkkelen ut til alle de inviterte. <u>Se</u> <u>hvordan det gjøres her.</u> Sjekker hvordan dette egentlig fungere – venter på svar.
- ➔ PS. Hvis du velger «Ikke krev arbeidssted ved påmelding» så kommer ikke arbeidssted på deltakerlisten
- → Klikk på «Fortsett».

| illinger<br>ring på | Påmeldingsmetoder                                             |           |                                              |
|---------------------|---------------------------------------------------------------|-----------|----------------------------------------------|
|                     | Kurspåmeldingsnøkkel 🕐                                        |           | □Vis                                         |
|                     | Frist for påmelding                                           | 2 🖌 april | <ul> <li>✓ 2018</li> <li>✓ Slå på</li> </ul> |
| rside               | Avmeldingsfrist 🕐                                             | 27 mars   | 2018 🗹 🛗 🗆 Slå på                            |
|                     | Maks antall påmeldinger 🎅                                     | 30        |                                              |
| styring             | Maks størrelse på ventelisten                                 | 30        |                                              |
|                     | Krev fakturainformasjon ⑦                                     |           | _                                            |
|                     | Verken ledergodkjenning eller<br>varsling til leder           | 0         |                                              |
|                     | Godkjenning fra leder er<br>påkrevd                           | 0         |                                              |
|                     | Send en epost til lederen når<br>brukeren meldes inn i kurset | ۲         |                                              |
|                     | lkke krev arbeidssted ved<br>påmelding                        | 0         |                                              |
|                     | Intern pris                                                   | 0         |                                              |

#### Hvordan melde seg av kurs? Les her.

#### Legge til en kursansvarlig

- Kursansvarlig kan være den som har ansvar for å arrangementet, den de kan kontakte ved spørsmål.

Denne siden kommer automatisk opp etter du «Fortsett[er]» etter påmeldingsmetoder.

Her må du legge til en kursansvarlig, deg selv eller andre - men du finner denne kun dersom hun/han arbeider i Stavanger kommune.

- → Søk opp navnet, og «Legg til».
- ➔ Velg deretter «Fortsett».

| Legg til kursansvarlig                                                       |                                               | /                                                                                                    |
|------------------------------------------------------------------------------|-----------------------------------------------|----------------------------------------------------------------------------------------------------|
| Lærere                                                                       | /                                             |                                                                                                    |
|                                                                              |                                               |                                                                                                    |
| Kursansvarlige som er lagt til (1)<br>Torbjørg Skaustein(torbjorg.skaustein@ | <ul> <li>Legg til</li> <li>Fjern ►</li> </ul> | Kursansvarlige som passer til søket (1<br>Gerd Torbjørg Åmdal(Gerd Amdal@ber<br>Liv Torbjørg Frengstad(livfre@ostfoldfk.<br>Torbjørg Hope(Torbjorg, Hope@bergen.<br>Torbjørg Nistad(Torbjorg, Nistad@berge<br>Torbjørg Superbruker(Skauste@online.<br>Torbjørg Byre Albrektsen(torbjorg albrel<br>Torbjørg Nøkland Håland(torbjorg nokla<br>Torbjørg Siri Hammersmark(torbjorg, ha<br>TorbjørgAdmin01 Skaustein(svgadmin0 |
| Søk                                                                          |                                               | Søk Torbjørg                                                                                                    |
|                                                                              |                                               |                                                                                                    |
| Forts                                                                        | ett Avbryt                                    |                                                                                                    |

#### Tager på kurset

Denne siden kommer automatisk opp etter du har «Fortsett[et]» fra kursansvarlig.

Velg relevante tags, da blir kurset lett søkbart. Slik tilpasser du søkefunksjoner, les her.

→ Gå videre med å klikk «Fortsett»

|  | Min startside > Kursveiviser                                         |   |                         |  |  |  |  |
|--|----------------------------------------------------------------------|---|-------------------------|--|--|--|--|
|  | Administrasjon                                                       | = | Legg til fra kursmal    |  |  |  |  |
|  | <ul> <li>Forside innstillinger</li> <li>Slå redigering på</li> </ul> |   | Kurs tags               |  |  |  |  |
|  | Navigasjon                                                           | - | Q Vis taggede elementer |  |  |  |  |
|  | Min startside                                                        |   | Tilbyder                |  |  |  |  |
|  | <ul> <li>KS Læring forside</li> <li>Portalsider</li> </ul>           |   | ✓ Stavanger kommune     |  |  |  |  |
|  | <ul> <li>Mine kurs</li> <li>Kompetansestyring</li> </ul>             |   | Tema                    |  |  |  |  |
|  |                                                                      |   | Målgruppe               |  |  |  |  |
|  |                                                                      |   | Kursformater            |  |  |  |  |
|  |                                                                      |   | Arrangement             |  |  |  |  |
|  |                                                                      |   | Lisens                  |  |  |  |  |
|  |                                                                      |   |                         |  |  |  |  |
|  |                                                                      |   | Fortsett                |  |  |  |  |

Denne siden kommer automatisk opp etter du har «Fortsett[et]» fra kurs tags.

Klikk på «Gå til kurset»

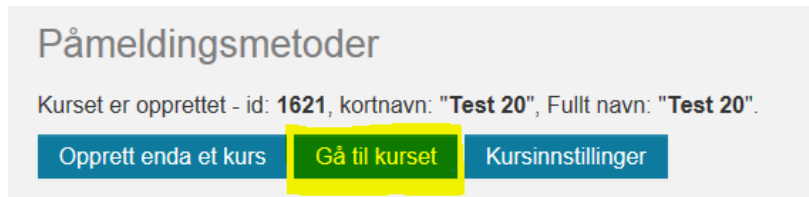

#### Informasjonssiden ansatte møter etter påmelding til kurset

«Du er nå påmeldt kurset....» siden er **viktig at du endre**, siden dette er det første ansatte ser etter de har meldt seg på kurset.

Sett siden i redigeringsmodus, øverst til høyre på siden:

|                                                                                                    |         | Redigeringsmodus:                    | På    |
|----------------------------------------------------------------------------------------------------|---------|--------------------------------------|-------|
| Du er nå påmeldt kurset                                                                                                    | Rediger | Stavanger kursmal                    | -     |
| Her skrives informasjon som er nyttig å vite, f.eks.:                                                                                                    | •       | Masseromskurs                        | ÷ + - |
| Om det vil bli servert lunsj og kontaktperson ved evt. matallergier<br>eller matintoleranse. Ved kurs i Sandvigå kontakt<br>Ulf.simonsen@stavanger.kommune.no                             |         | Forutsetninger<br>Ingen spesielle    |       |
| Dersom du ønsker å melde deg av kurset, velg <i>Min startside</i><br>fra menyen ved siden av navnet ditt øverst i bildet til høyre<br>(liten trekent), finn kurset og velg <i>Meld</i> av |         | Tid fra - til<br>Dato og klokkeslett |       |
| (inten trekant), finn kurset og veig <i>meld av</i> .                                                                                                    |         | Kursinformasjon >>                   |       |

Klikk på «Rediger», og deretter «Rediger seksjon».

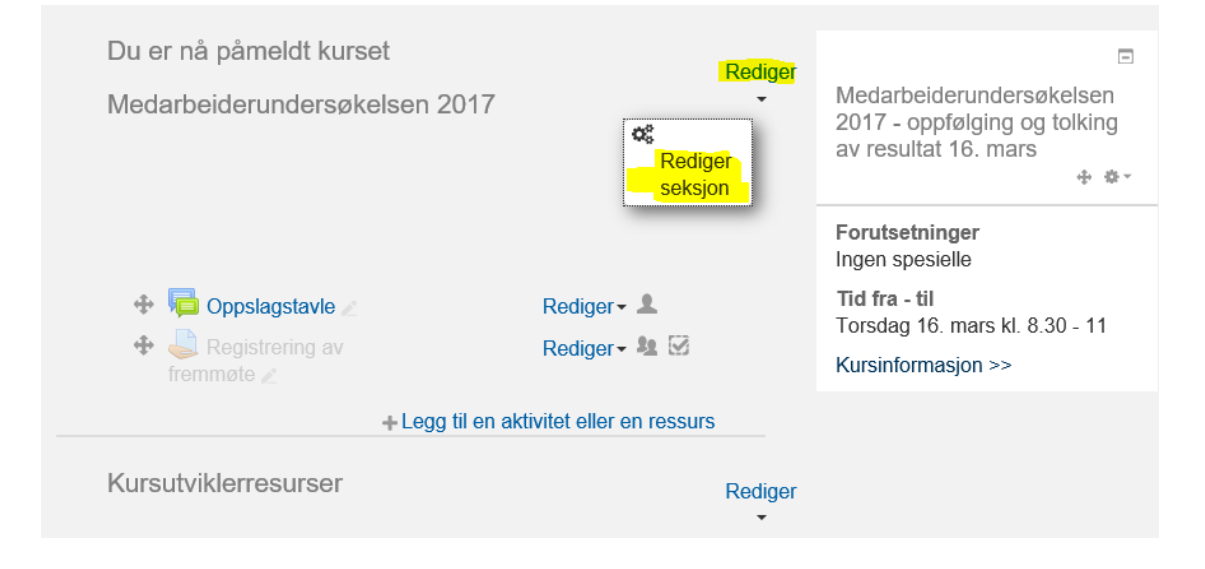

Her kan du legge inn en velkommen til kurs, med bilde, powerpoint eller annet som skal leses før kurset, lenke til URL eller annet som er aktuelt.

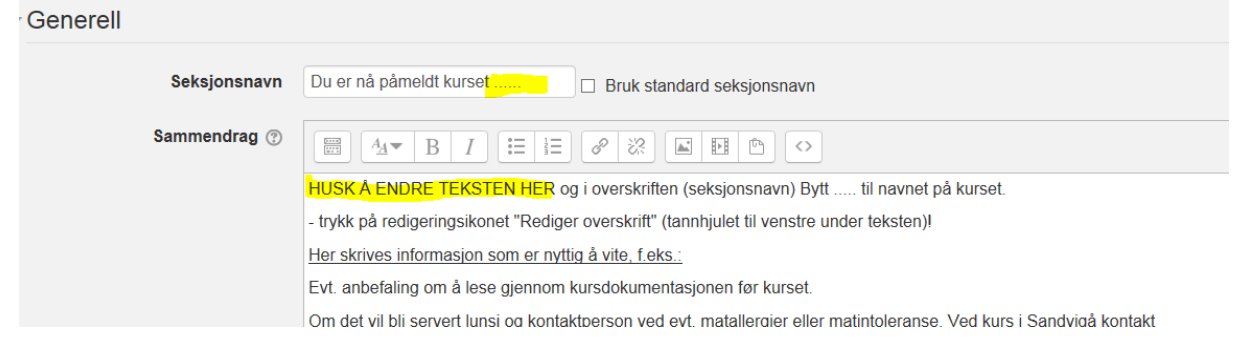

#### Stavanger klasseromsmal inneholder følgende:

Obligatorisk:

- 1. Velkommen
- 2. Oppslagstavle brukes til å sende melinger til deltakere, les mer her
- 3. Registrering for fremmøte (ikke synlig for kursdeltakerne)

Andre frivillige kursutviklerressurser:

- 4. Kursbevis
- 5. Quiz

Dersom du ønsker en av de frivillige momentene i kurset, hold musepeker over plusstegnet foran momentet og klikk, dra og slipp det opp til under «Registrering av fremmøte»

| Velkommen                                                    |                                   |
|--------------------------------------------------------------|-----------------------------------|
| Dette er et ingress som vises rett under overs               | kriften.                          |
| Her kan du skrive litt om kursinnholdet, hvem<br>(målgruppe) | kurset er aktuelt for             |
| 0                                                            |                                   |
| 🕂 👼 Oppslagstavle 🖉                                          | Rediger 🕶 🚨                       |
| 🕂 🌡 Registrering av fremmøte                                 | Rediger 🕶 🤽 🐼                     |
| ∠<br>+ Legg                                                  | til en aktivitet eller en ressurs |
| Kursutviklerresurser                                         | C                                 |
| Hent kursbeviset ditt her                                    | Rediger - 🍇 🐼                     |
| Ikke tilgjengelig med mindre Aktiv                           | viteten Registrering av           |
| fremmøte er markert som gjenno<br>resultat (ellers skjult)   | omført med godkjent               |
| 🕂 🛃 Quiz med                                                 | Rediger 🕶 🤽 🗹                     |
|                                                              |                                   |

## Slik overføring du kurs til den ansattes CV i Kompetanse- og medarbeiderutviklingsmodulen i Lønns- og personalsystemet (LØP)

For at dette skal skje må du sjekke følgende:

Gå inn på «Brukere» og «innmeldingsmetoder». Velg Dossier Læring innmelding og vinduet under åpner seg. Sjekk at Stavanger kommune ligger i venstre kolonnen. Hvis ikke må du markere Stavanger kommune og velge legg til. HUSK å lagre etterpå.

Dette ligger i malen, men det er viktig å sjekke.

En annen forutsetning for å få det over til CV er at det er <u>registrert fremmøte</u>. Det holder ikke med å melde seg på et på et kurs for å få det i CVen.

| Kursveiviser                                                                                                    |                                             | V                                                           | Skjul alle |
|----------------------------------------------------------------------------------------------------|---------------------------------------------|-------------------------------------------------------------|------------|
| ÷ ÷-                                                                                                    | <ul> <li>Dossier Læring innmeldi</li> </ul> | ng                                                          |            |
| <ul> <li>Kursoversikt</li> <li>Nytt arrangement</li> </ul>                                                                                                    | Navn på egendefinert instans                |                                                             |            |
| <ul> <li>Nytt nettkurs</li> <li>Kurssteder</li> </ul>                                                                                                    | Standard tildelt rolle                      | Deltaker                                                    |            |
| <b>©</b> Mine innstillinger                                                                                                    | Innmeldingens varighet 💿                    | 0 dager 🕑 🗆 Slå på                                          |            |
| Administrasjon 🗉                                                                                                    | Start dato 💿                                | 2 🗹 februar 🔍 2017 V 🖩 🗆 Slå på                             |            |
| = Kureadministracion                                                                                                    | Utløpsdato 🕐                                | 2 🕑 februar 🕑 2017 🗹 🎬 🗆 Slå på                             |            |
| <ul> <li>Kursauministrasjon</li> <li>Slå redigering av</li> <li>Endre innstillinger</li> </ul>                                                                                                    | Maks antall påmeldte brukere                | 0                                                           |            |
| <ul> <li>Kursfullføring</li> <li>Sjekk inkonsistenser</li> </ul>                                                                                                    | - Company                                   |                                                             |            |
| <ul> <li>Mikroleinig</li> <li>Deltakerliste</li> <li>Koble til nye kurs</li> <li>Brukere</li> <li>Innmeldte brukere</li> <li>Innmeldingsmetoder</li> <li>Dosster Læring<br/>innmelding<br/>(Deltaker)</li> <li>Manuell</li> </ul> | Selected companies<br>Stavanger kommune     | Available companies<br>Sandnes kommune<br>Trondheim kommune |            |
| <ul> <li>Furspåmelding</li> <li>Kurspåmelding</li> <li>Grupper</li> <li>Tillatelser</li> <li>Andre brukere</li> </ul>                                                                                                    | Søk                                         | Remove all ><br>Søk                                         |            |

## Si i fra om nytt kurs til ansatte – mange ansatte abonnere på nye kurs!

Når du har lagt ut kurset må du også informere om kurset! Det gjør du ved å legge inn en melding på den aktuelle oppslagstavlen i kategorien «Abonner på nye kurs».

| læringsmål<br>亩 Papirkurv<br>✿ Kategoribasert brukeradmin                    | Søk etter:                                               |
|------------------------------------------------------------------------------|----------------------------------------------------------|
| Navigasjon 🗉                                                                 | Abonner nå nye kurs                                      |
| Min startside                                                                |                                                          |
| <ul> <li>KS Læring forside</li> <li>Portalsider</li> </ul>                   | <ul> <li>Kurs og arrangement for alle ansatte</li> </ul> |
| <ul> <li>Mine kurs</li> <li>Kurs</li> </ul>                                  | → Ledelse og styring                                     |
| <ul> <li>Administrasjon</li> <li>Barnehage, skole og<br/>oppvekst</li> </ul> | → Helse, miljø og sikkerhet - HMS                        |
| <ul> <li>Inkluderende fellesskap</li> <li>IKT</li> </ul>                     | Helse og velferd                                         |
| <ul> <li>Helse og velferd</li> <li>Dien hvær er goedete</li> </ul>           | Autolo, rogolvork og sakehohandling                      |

Her klikker du deg videre på aktuell kategori. Klikk deretter på «oppslagstavle». Når du legger informasjon her går det mail ut til alle som abonnerer på nye kurs i denne kategorien.

Forslag til tekst:

Nå er det lagt ut nytt kurs: «Legemiddelhåndtering» under kategorien Helse og sosial. Følg denne linken til kurset (må være på logget en Stavanger kommune pc med ditt sk-nr) <u>https://stavanger.weblogin.no/local/adfs/direct.php?directlink=/course/view.php?id=9253</u> Påmeldingsfristen er 12. desember!

Nyhet: Les hvordan du lag URL som gjør at ansatte kan komme seg rett inn i kurset, med sin singel sine on (SSO).

#### Kurset er gjennomført – dette gjør du

Når kurset er gjennomført, skal du:

- skjule kurset fra kursoversikten
- registrere fremmøte
- hvis aktuelt, ta ut kursbevis

#### Skjule/fjern kurset fra oversikten

Du må flytte kurset og ikke slett kurset, da forsvinner all historikk.

Du må flytte kurset til «Kurs gjennomført i 2018», det gjør du slik:

- ➔ gå inn på «Endre innstillinger»
- ➔ velg «Studiekategori»
- → velg Gjennomførte kurs 2018
- → lagre

| Rediger kursinnstillinger |                                                                                       |  |  |  |  |  |  |
|---------------------------|---------------------------------------------------------------------------------------|--|--|--|--|--|--|
| - Generelt                | ▶ Utvid alt                                                                           |  |  |  |  |  |  |
| Fullt navn* ③             | Medarbeiderundersøkelsen 2017 - oppfølging og tolkin                                  |  |  |  |  |  |  |
| Kursets kortnavn* 📀       | Medarbeiderundersøkels                                                                |  |  |  |  |  |  |
| Studiekategori 💿          | Kommuner og fylkeskommuner / 11 Rogaland / Stavanger kommune / Gjennomførte kurs 2017 |  |  |  |  |  |  |
| Synlig 🕐                  | Vis 🔽                                                                                 |  |  |  |  |  |  |
| Dato for studiestart ③    | 16 mars 2017 mars                                                                     |  |  |  |  |  |  |
| Kurs IDnummer 💿           |                                                                                       |  |  |  |  |  |  |
| Opprett hjemmeside        |                                                                                       |  |  |  |  |  |  |
| Publiseringsstatus        | Vis 🔽                                                                                 |  |  |  |  |  |  |
| Kursvurderinger           |                                                                                       |  |  |  |  |  |  |
| Deltakerliste             | $\mathbf{V}$                                                                          |  |  |  |  |  |  |

#### **Register fremmøte**

Registrering av fremmøte ligger automatisk inne i Stavangermalen. Dette skjer i etterkant av kurset. Det er viktig å ta med/gi til kursholder en utskrift av deltakerlisten på kursdagen ©

Etter at deltakerne er registrert kan du skanne denne og sende på mail til:

### Kristoffer Ravnås Vik eller Berit Lie Hetland, som registrerer det inn i systemet for dere.

Hvis du ønsker å gjøre det selv, følg oppskriften under:

# Velkommen Dette er et ingress som vises rett under overskriften. ♦ ● Oppslagstavle ● Begistrering av fremmøte ● ● ● ● Begistrering av fremmøte Hediger Egg til en aktivitet eller en ressurs

#### Registrering av fremmøte

Her skriver jeg en kort guide for registrering av fremmøte

Separate grupper: Alle deltakere

#### Oversikt over karakterer

| Deltakere         | 1                               |
|-------------------|---------------------------------|
| Levert            | 0                               |
| Må vurderes       | 0                               |
| Innleveringsfrist | tirsdag, 1 desember 2015, 00:00 |
| Tid som gjenstår  | 5 dager 13 timer                |
|                   |                                 |

Vis/sett karakter på alle innleveringer

klikk her

| Registrering av fremmøte |                                  |                      |                                       |                      |                  |          |              |  |  |
|--------------------------|----------------------------------|----------------------|---------------------------------------|----------------------|------------------|----------|--------------|--|--|
| Handlir                  | Handling for karaktersetting     |                      |                                       |                      |                  |          |              |  |  |
| Velg                     |                                  | •                    |                                       |                      |                  |          |              |  |  |
| Separat                  | Separate grupper: Alle deltakere |                      |                                       |                      |                  |          |              |  |  |
| V-l-                     | Des fills it de                  | Fornavn /            | 5 martial anna                        | 64-4-1-              | Kaaalataa        | Dedisor  | Sist endret  |  |  |
| Velg                     | Profilbilde                      | Etternavn            | E-postadresse                         | -                    | E                | -        | (Innsending) |  |  |
|                          |                                  | Berit Lie<br>Hetland | bhetland@stavanger.kommune.no         | Ingen<br>innlevering | Ingen karakter ▼ | Rediger▼ | -            |  |  |
| •                        | Varsle stu                       | denter Ja            | III<br>a 🔽                            |                      |                  |          |              |  |  |
|                          |                                  |                      | Lagre alle endringene i hurtig karakt | ersetting            |                  |          |              |  |  |
|                          | Med va                           | algte                | ås innsendinger 💽 Kjør                |                      |                  |          |              |  |  |
| Innst                    | illinger                         |                      |                                       |                      |                  |          |              |  |  |
| Oppgaver pr. side 10 💌   |                                  |                      |                                       |                      |                  |          |              |  |  |
|                          |                                  | Filter In            | ngen filter                           |                      |                  |          |              |  |  |
| Hurti                    | g karaktersett                   | ing 🕐 🔻              |                                       |                      |                  |          |              |  |  |
| Vis kur                  | n aktive påmel                   | ldinger 🛛 🗷          |                                       |                      |                  |          |              |  |  |

#### Husk å sette på hurtig karaktersetting.

| Registrering av fremmøte |                              |                                       |                                       |                      |                    |          |                                  |  |  |
|--------------------------|------------------------------|---------------------------------------|---------------------------------------|----------------------|--------------------|----------|----------------------------------|--|--|
| Handlin                  | Handling for karaktersetting |                                       |                                       |                      |                    |          |                                  |  |  |
| Velg                     | •                            | -                                     |                                       |                      |                    |          |                                  |  |  |
| Separat<br>Velg          | e grupper: All Profilbilde   | e deltakere<br>Fornavn /<br>Etternavn | E-postadresse                         | Status<br>           | Karakter<br>       | Rediger  | Sist endret<br>(innsending)<br>= |  |  |
|                          |                              | Berit Lie<br>Hetland                  | bhetland@stavanger.kommune.no         | Ingen<br>innlevering | ✓ Ingen karakter ▼ | Rediger▼ | -                                |  |  |
| •                        |                              |                                       |                                       |                      |                    |          |                                  |  |  |
|                          | Varsle stu                   | identer Ja                            | a 💌                                   |                      |                    |          |                                  |  |  |
|                          |                              |                                       | Lagre alle endringene i hurtig karakt | tersetting           |                    |          |                                  |  |  |
|                          | Med v                        | algte                                 | ås innsendinger 💽 Kjør                |                      |                    |          |                                  |  |  |

#### Åpne, og velg «Til stede / ikke til stede» etter kursgjennomføring.

VIKTIG: Med en gang deltakeren har fått registrert tilstede vil kurset bli overført og registrert i den ansattes CV i Kompetanse- og medarbeiderutviklingsmodulen i LØP. Les her om hvordan du registeret kurset slik det blir overført til Kompetanse- og medarbeiderutviklingsmodulen.

Det samme gjelder kursbevis. Deltakerne får ikke hentet ut kursbevis før registrering av fremmøte er gjort.

#### Kursbevis

Kursbevis er laget klart med kommunens logo i «Stavanger kursmal». Dato og ansattes navn kommer opp automatisk. Du må legge inn kursnavn. Det gjør du med å stå i redigeringsmodus, her:

| er > 11 Rogaland > Stavanger kommune > Øvingskurs > Tester feb                                                  | ruar    | Redigeringsmodu                   | JS: På |
|----------------------------------------------------------------------------------------------------|---------|-----------------------------------|--------|
| Du er nå påmeldt kurset                                                                                         | Rediger | Tester februar                    |        |
| menyen ved siden av navnet ditt øverst i bildet til høyre (liten trekant), finn kurset og velg <i>Meld av</i> . |         | Forutsetninger<br>Inaen spesielle |        |

→ Klikk på Rediger ved siden av «Hent kursbeviset ditt», åpne og velg «Endre innstillinger»:

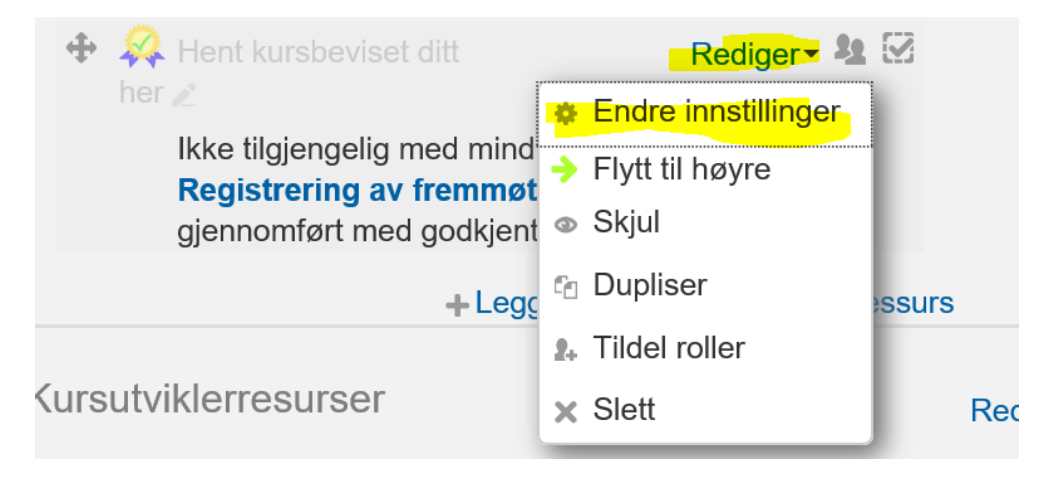

Legg inn kursnavnet under «har gjennomført kurset» der som på bilde under står «Tester februar»

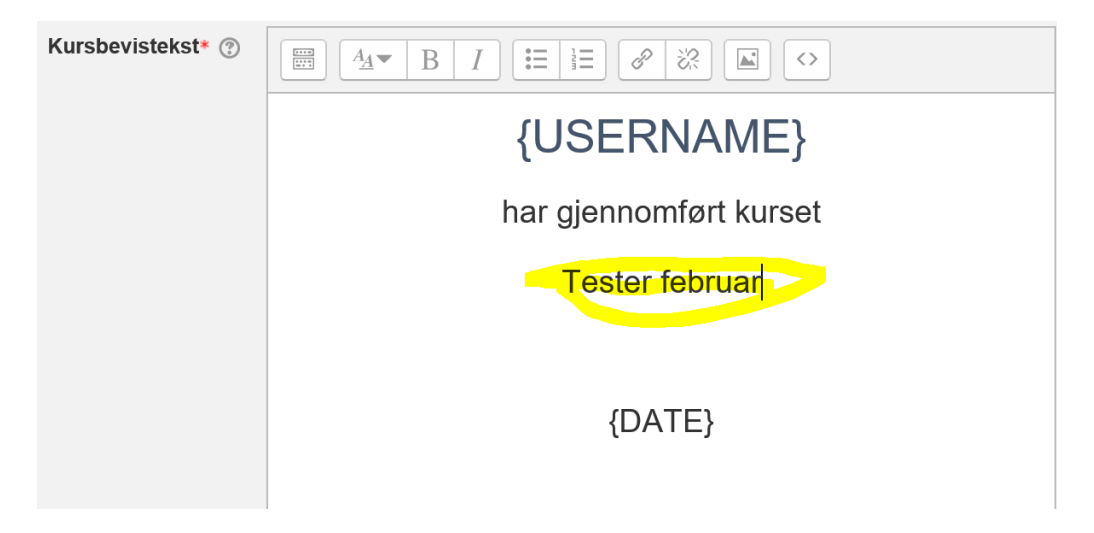

Deltakerne kan selv hente ut kursbeviset.

Det du må gjøre er å flytte kursbeviset fra Kursutviklerressurser over «streken». Les her hvordan gjør det. OBS. Kursdeltakerne kan ikke hente ut kursbevis før fremmøte er registrert som «Til stede».

#### Tips og problemløsing

Brukerstøtte: kontakt LØP brukerstøtte 51 50 73 60

Er det noe som mangler i brukerveiledning? Si i fra til Terese Ramsland

#### Ansatte har ikke:

#### - fått epost om kurspåmelingen

Sjekk om ansatt er på deltakerlisten, hvis ja: Eposten skal ha bli sendt etter maks 30 minutter etter du meldte deg på. Sjekk rotemappa og søppelmappa i eposten din, den kan havne der.

#### Hvordan...

#### - kan ansatte få opp sin rette avdeling

En ansatt får opp feil arbeidssted når de skal melde seg på kurs. Hvordan kan vi endre det?

Svar: Gå på «Profil», under arbeidsforhold klikker du på «arbeidssted og jobbroller». Klikk på tannhjulet og finn rett arbeidssted. Hvis den ansatte fremdeles ikke finner rett arbeidssted ta kontakt med brukerstøtte.

SN Lællig Kursadministrasjonssystem for Stavanger kommune

| ٩                                     |                          |                                               | Katalog -    | Hjelp <del>-</del>               | Tereseadmin Ramsland |
|---------------------------------------|--------------------------|-----------------------------------------------|--------------|----------------------------------|----------------------|
| Teres Min startside > Profil          | eadr                     | nin Ramsland                                  |              | Tilbakestill til standar         | Min startside        |
| Navigasjon                            |                          | Rådgiver i HR-IT.                             |              |                                  | B Logg ut            |
| Min startside<br>• KS Læring forside  |                          | Brukerdetaljer                                | Endre profil | Diverse<br>Blogginnlegg          |                      |
| <ul> <li>Mine kurs</li> </ul>         | Portalsider<br>Mine kurs | Sted<br>Stavanger                             |              | Foruminnlegg<br>Forumdiskusioner |                      |
| <ul> <li>Kompetansestyring</li> </ul> |                          | <b>Kjønn</b><br>Kvinne                        |              | Opplæringsplaner                 |                      |
|                                       |                          | Arbeidsforhold<br>Arbeidssteder og jobbroller |              | Rapporter                        |                      |
|                                       |                          | Kommune                                       |              | Nettlesersesjoner                |                      |

#### - får jeg opp rett kursmal?

Når jeg skal opprettet et nytt kurs, for jeg ikke opp rett kursmaler? Hvor endrer jeg det?

Svar: Gå til «Profil», under arbeidsforhold klikker du på «arbeidssted og jobbroller»

|                                                                                             | nistrasjonssystem for Stavanger kommune                  |                      |                                                                                 |                              | <b>1</b>                                                                                                    |
|---------------------------------------------------------------------------------------------|----------------------------------------------------------|----------------------|---------------------------------------------------------------------------------|------------------------------|----------------------------------------------------------------------------------------------------|
| ٩                                                                                           |                                                          | Katalog <del>-</del> | Hjelp <del>-</del>                                                              | Teresead<br>2 mislykkede inn | min Ramsland 🕼 🚬                                                                                              |
| Min startside > Profil                                                                      | lmin Ramsland                                            |                      | Tilbakestill til stand                                                          | lard Rec                     | <ul> <li>Min startside</li> <li>Profil</li> <li>Meldinger</li> <li>Karakterer</li> <li>Preferanser</li> </ul> |
| Navigasjon 🖃                                                                                | Rådgiver i HR-IT.                                        |                      |                                                                                 |                              | De Logg ut                                                                                                    |
| Min startside<br>• KS Læring forside<br>• Portalsider<br>• Mine kurs<br>• Kompetansestyring | Brukerdetaljer<br>Sted<br>Stavanger<br>Kjønn<br>Kvinne   | Endre profil         | Diverse<br>Blogginnlegg<br>Foruminnlegg<br>Forumdiskusjoner<br>Opplæringsplaner |                              |                                                                                                    |
|                                                                                             | Arbeidsforhold<br>Arbeidssteder og jobbroller<br>Kommune |                      | Rapporter<br>Nettlesersesjoner                                                  |                              |                                                                                                    |

#### Trykk på tannhjulet og velg Rogaland/Stavanager/ikke bruk/ikke bruk

| Mine arbeidsste                                   | der og jobbroller                                 |                 |                |
|---------------------------------------------------|---------------------------------------------------|-----------------|----------------|
| Her kan du legge til arbe<br>arbeidssted mangler. | idssteder og jobbroller som du har. Ta kontakt me | ed din arbeidsg | iver om ditt   |
| Opprett ny                                        |                                                   |                 |                |
| ARBEIDSSTEDER                                     | JOBBROLLER                                        | LEDER           | RAPPORTTILGANG |
| Rogaland/Stavanger/Ikke bruk/Ik                   | ce bruk                                           | ×               | × ÷×           |
| Opprett ny                                        |                                                   |                 |                |
| Tilbake til Min<br>profil Fer                     | lig!                                              |                 |                |

#### Jeg glemte å:

#### - legge inn kursansvarlig

Gå inn på «Brukere», og velg «innmeldte brukere». Her søk du opp personene og legg til rollen kursansvarlig. Les mer om å legge inn kursansvarlig her.

#### - legge inn antall deltakere

Når du står i kurset – velg «Brukere», og velg «innmeldingsmetoder» og «Arrangement». Her velger du videre «Administrere påmeldingsmetoder». Her kan du legge inn antall deltaker til kurset.

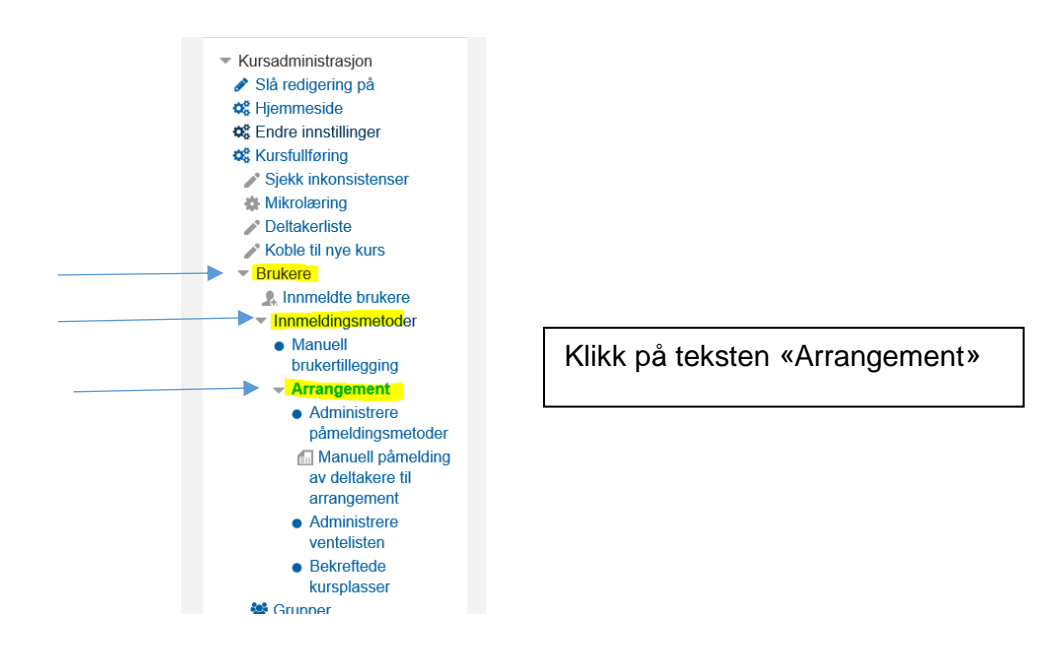

#### legge inn påmeldingsfrist

Når du står i kurset - velg «Brukere», innmeldingsmetoder og kurspåmelding.

Her kan du legge inn påmeldingsfrist.

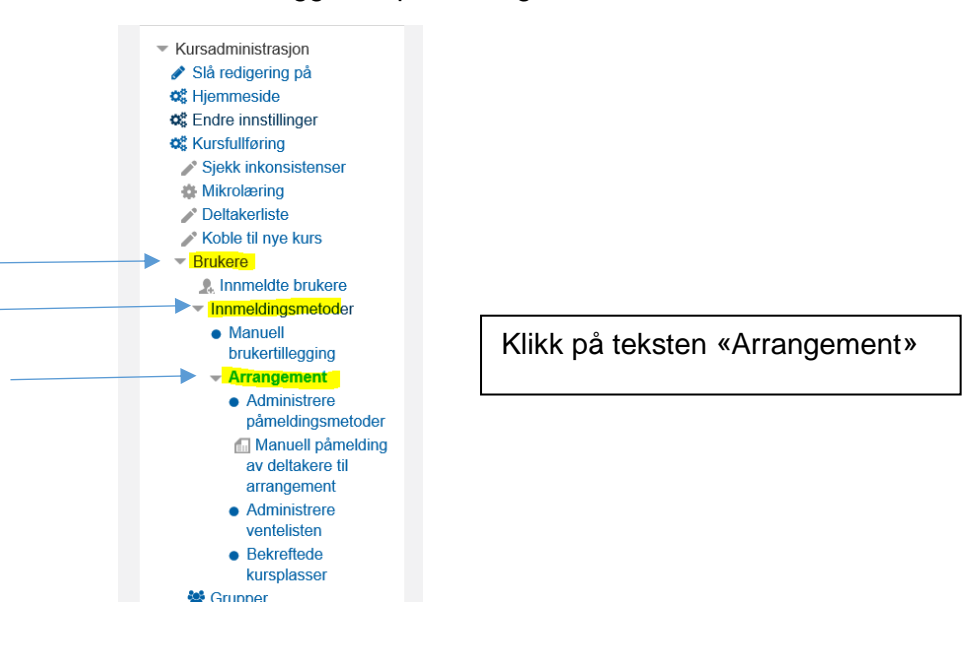

#### Jeg vil:

#### - avlyse kurset

- 1. Først må du sende meling til deltakeren, det gjør du slik.
- 2. Skjul kurset og legge det over i kurskategorien «Øvingskurs», det gjør du slik.

#### - duplisere et gammelt kurs

Skal du legge ut to eller flere like kurs, som skal gjennomføres på forskjellige datoer, kan du bruke dupliseringsfunksjonen. Du kan også gjøre det samme for kurs du har gjennomført tidligere, men da må du sjekke nøye alle innstillinger i det gamle kurset og sørge for at du ikke får med deg alle de som var påmeldt på det gamle kurset.

1. Du utvikler først et kurs på vanlig måte, men publiserer det ikke.

2. Velg duplisering:

| <ul> <li>✿C Kursoversikt</li> <li>♥C Nytt arrangement</li> <li>♥C Nytt nettkurs</li> <li>&gt; Kurssteder</li> <li>♥C Mine innstillinger</li> </ul>                                                                             |   | tolking av resultat 13. mars<br>Kurs for ledere, tilltsvalgte og verneombud om oppfølging og tolking av resultat i<br>medarbeiderundersøkelsen.                                                   | Gi                             |
|----------------------------------------------------------------------------------------------------|---|----------------------------------------------------------------------------------------------------|--------------------------------|
| Administrasjon                                                                                                    | - |                                                                                                    | Ingen                          |
| Kursadministrasjon     Siå redigering på     Hjemeside     GEndre innstillinger     GEndre innstillinger     GENdre innstillinger     Siekk inkonsistenser     Mikrolaring     Dettakeriste     Koble til nye kurs     Forkere |   | Om dette kurset<br>Dette er et kurs for ledere, tillitsvalgte og verneombud i Stavanger kommune.<br>Hvordan følge opp resultatene av medarbeiderundersøkelsen 2017.<br>Hvordan tolke resultatene? | INST<br>Ranve<br>DELT<br>Delta |
| <ul> <li>▼ Filtere</li> <li>▶ Rapporter</li> <li>⊞ Karakterbok</li> </ul>                                                                                                    |   | Målgruppe: Ledere med personalansvar, tillitsvalgte og verneombud                                                                                                    | TID F<br>Manda                 |
| <ul> <li>Karakterbokoppsett</li> <li></li></ul>                                                                                                    |   | Pris: Gratis                                                                                                    | LÆR<br>Arrang                  |
| Duplisér kurs     Sikkerhetskopiering     Gjenoppretting                                                                                                    |   | VELKOMMENI                                                                                                    | LEDI<br>54 av                  |

3. Da kommer du inn på denne siden. Velg kurskategori, endre evt. Navn, kortnavn og dato

| Duplisér kurs          |                                                                                                    |
|------------------------|----------------------------------------------------------------------------------------------------|
|                        | Før du dupliserer kurset må du angi kurskategorien hvor duplikatet skal plasseres.<br>Som standard lagres det dupliserte kurset i samme kategori som originalen. |
| Dine kurskategorier* ⑦ | Ledelse og styring                                                                                                    |
| Fullt kursnavn* 🕐      | Medarbeiderundersøkelsen 2017 - oppfølging og tolkin                                                                                                    |
| Kortnavn* ⑦            | MU 2017 13 mars kopi                                                                                                    |
| Dato for studiestart ⑦ | 5 🔽 januar 💟 2017 🗹 🛗                                                                                                    |
| Inkluder brukere 💿     |                                                                                                    |
|                        |                                                                                                    |
|                        | Fortsett Avbryt                                                                                                    |

4. Gå inn på «Endre innstillinger» og endre det som evt. må endres (kurssted, datoer el.l.) Her kan du også velge å skjule kurset dersom du ikke vil publisere det enda.

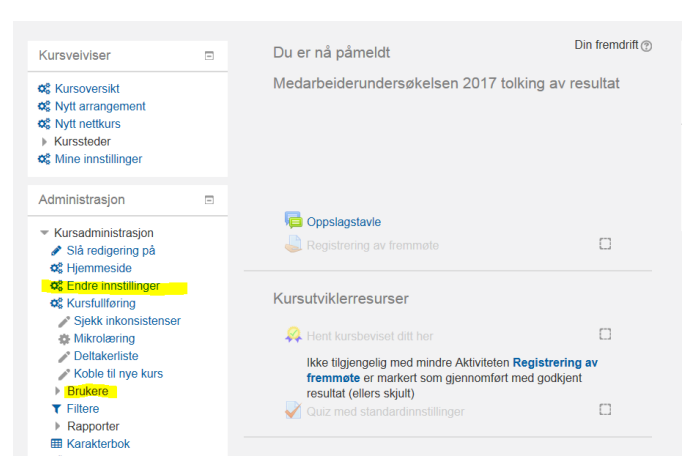

5. Du må også gå inn på «Brukere» for å legge inn ny påmeldingsfrist («innmeldingsmetoder» og «kurspåmelding»). Her kan du også sjekke at du ikke har fått med deg over «innmeldte brukere» fra det gamle kurset.

#### - endre kurset mitt

Gå til kurset ditt, slå på redigering. Spar deg selv for arbeid og tenk bare på «Endre innstillinger» og «Brukere». Kan du disse kan du nesten «glemme» alt det andre i venstre menyen.

| Administrasjon                                                                                                    | -  | Endra innetillinger: andra taket |
|----------------------------------------------------------------------------------------------------|----|----------------------------------|
| <ul> <li>Kursadministrasjon</li> </ul>                                                                                                    |    | dato for kurset sted klokkeslett |
| 🖋 Slå redigering på                                                                                                    |    | og alt annet som ansatte kan se  |
| K Hjemmeside                                                                                                    |    | og att annet som ansatte kan se  |
| Contraction and the second second sec |    |                                  |
| Kursfullføring                                                                                                    |    |                                  |
| Sjekk inkonsistenser                                                                                                    |    |                                  |
| Mikrolæring                                                                                                    |    | Brukere: endre antall            |
| Deltakerliste                                                                                                    |    | kurspåmeldinger                  |
| Koble til nye kurs                                                                                                    |    | nåmeldingsmetoder, siekke antall |
| Brukere                                                                                                    |    | påmeldingsmetodel; sjekke antal  |
| Meld meg ut av                                                                                                    |    | pameiole, pameiolingsinsi        |
| Sykefraværsoppfølgin                                                                                                    | ng |                                  |
| ▼ Filtere                                                                                                    |    |                                  |
| Rapporter                                                                                                    |    |                                  |
| Karakterbok                                                                                                    |    |                                  |
| 🎢 Læringsutbytte                                                                                                    |    |                                  |
| Utmerkelser                                                                                                    |    |                                  |
| 🕂 Duplisér kurs                                                                                                    |    |                                  |
| A 011 1 1 1 1 1 1 1 1                                                                                                    |    |                                  |

| Rediger kursinnsti     | llinger                                                                               |
|------------------------|---------------------------------------------------------------------------------------|
|                        | <ul> <li>Utvid alt</li> </ul>                                                         |
| - Genereit             |                                                                                       |
| Fullt navn* 🕐          | Medarbeiderundersekelsen 2017 - oppfølging og tolkin                                  |
| Kursets kortnavn* 🕐    | Medarbeiderundersakels                                                                |
| Studiekategori 💮       | Kommuner og fylkeskommuner / 11 Rogaland / Stavanger kommune / Gjennomførte kurs 2017 |
| Synlig 💮               | Vis 🕑                                                                                 |
| Dato for studiestart 💮 | 16 🗹 mars 💟 2017 🗹 🛗                                                                  |
| Kurs IDnummer 🗇        |                                                                                       |
| Opprett hjemmeside     | 8                                                                                     |
| Publiseringsstatus     | Vis 🕑                                                                                 |
| Kursvurderinger        |                                                                                       |
| Deltakerliste          | N.                                                                                    |

#### - ha kurspåmeldingsnøkkel til kurset

Denne funksjonen er kun for små forhåndsdefinerte grupper, du <u>må</u> også sende ut kurspåmeldingsnøkkel til deltakerne.

Når du står i kurset – velg «Brukere» og velg «innmeldingsmetoder», der etter «Arrangement». Her går du inn på «innstillinger» (tannhjulet) på «Egenpåmeldinger til arrangement». Her inne må du skrive inn en kurspåmeldingsnøkkel som er koden du sender ut til deltakerne. I tillegg må du endre fra «Nei» til «Ja» på «Bruk gruppepåmelingsnøkkel». Avslutt med å lage.

| Administrasjon 🗉                                                  | Administrere påmeldingsmeto                    | oder   |               |
|-------------------------------------------------------------------|------------------------------------------------|--------|---------------|
| <ul> <li>Kursadministrasjon</li> <li>Slå redigering på</li> </ul> | Navn                                           | Slå på | Innstillinger |
| Kursets forside                                                   | Egenpåmelding til arrangement                  | ٢      | <del>.</del>  |
| Sendre innstillinger                                              |                                                | ø      | ٥             |
| Sjekk inkonsistenser                                              | Manuell påmelding av deltakere til arrangement | ٢      | 0             |
| Deltakerliste                                                     |                                                |        |               |
| Koble til nye kurs                                                |                                                |        |               |
| <ul> <li>Brukere</li> <li>Innmeldte brukere</li> </ul>            |                                                |        |               |
| <ul> <li>Innmeldingsmetoder</li> </ul>                            |                                                |        |               |
| <ul> <li>Manuelle innmeldinger</li> </ul>                         |                                                |        |               |
| Dossier Læring                                                    |                                                |        |               |
| Arrangement                                                       |                                                |        |               |
| Administrere     påmeldingsmetod     er                           |                                                |        |               |
| Manuell påmelding<br>av deltakere til<br>arrangement              |                                                |        |               |
| Administrere     ventelisten                                      |                                                |        |               |
| <ul> <li>Bekreftede<br/>kursplasser</li> </ul>                    |                                                |        |               |
| 🚰 Grupper                                                         |                                                |        |               |
| Tillatelser                                                       |                                                |        |               |
| Andre brukere                                                     |                                                |        |               |
| T Filtere                                                         |                                                |        |               |
| Rapporter                                                         |                                                |        |               |

jobb i kurset uten noen ser kurset

Du kan flyttet kurset over til kategorien:

Kommuner og fylkeskommuner / 11 Rogaland / Stavanger kommune / Øvingskurs

Det gjør du slik:

- → gå inn på «Endre innstillinger»
- → velg «Studiekategori»
- → velg rett kategori→ lagre

| Rediger kursinnsti     | llinger                                                                               |
|------------------------|---------------------------------------------------------------------------------------|
|                        | ▶ Utvid alt                                                                           |
| - Generelt             |                                                                                       |
| Fullt navn* 📀          | Medarbeiderundersøkelsen 2017 - oppfølging og tolkin                                  |
| Kursets kortnavn* 🕐    | Medarbeiderundersøkels                                                                |
| Studiekategori 🕐       | Kommuner og fylkeskommuner / 11 Rogaland / Stavanger kommune / Gjennomførte kurs 2017 |
| Synlig 🕐               | Vis 🔽                                                                                 |
| Dato for studiestart ⑦ | 16 mars 2017 mars                                                                     |
| Kurs IDnummer 💮        |                                                                                       |
| Opprett hjemmeside     |                                                                                       |
| Publiseringsstatus     | Vis 🔽                                                                                 |
| Kursvurderinger        |                                                                                       |
| Deltakerliste          | $\checkmark$                                                                          |

#### - lage URL/lenke rett inn til kurset

Ta denne lenken under her og bytt ut «XXX» etter = med id på URL i kurset: https://stavanger.weblogin.no/local/adfs/direct.php?directlink=/course/view.php?id=XXX

https://www.kslaring.no/enrol/waitinglist/managemethods.php?id=12046

#### Slik → https://stavanger.weblogin.no/local/adfs/direct.php?directlink=/course/view.php?id=12046

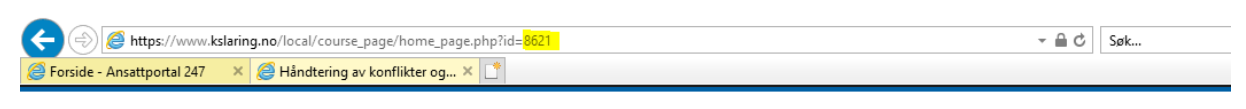

#### SK Læring Kursadministrasjonssystem for Stavanger kommune

| ٩                                                              | Katalog - Hjelp -                                                                                                    |
|----------------------------------------------------------------|----------------------------------------------------------------------------------------------------|
| Navigasjon                                                     | Hvordan håndtere konflikter og trakasse                                                                                                    |
| Min startside<br>KS Læring forside<br>Portalsider<br>Mine kurs | arbeidsmiljøet. Varsling, klage og avvik.<br>2018                                                                                                    |
| <ul> <li>Kompetansestyring</li> </ul>                          | Konflikter kan både være utviklende og drepende på arbeidsfellesskapet. Gjennom<br>en konstruktiv innstilling og effektiv kommunikasjon kan konflikter også bedre<br>samarbeide. Intensive konflikter kan derimot være helseskadelige og skal |

- legg til kurssted – lokaler/rom

Gå til «Min side», klikk på «Kurssteder» og videre til «Nytt kurssted».

| ٩                                                                 |                                                                                | Katalog - Hjelp - | Terese<br>2 mislykkede | admin Ramsland |
|-------------------------------------------------------------------|--------------------------------------------------------------------------------|-------------------|------------------------|----------------|
| Min startside                                                     |                                                                                |                   |                        |                |
| Kursveiviser 🗉                                                    | Oversikt over mine kurs                                                        |                   |                        |                |
| <b>¢</b> Kursoversikt                                             | Enkeltkurs                                                                     |                   |                        |                |
| og Finn kurs                                                      | - Kurs                                                                         | Status            | Fullført               |                |
| C Nytt arrangement                                                | Andre kurs som testes<br>Forum for KS Læring                                   | Pågår<br>Pågår    | 1990<br>1991           | Meld ut        |
| <ul> <li>Kurssteder</li> <li>Vis liste over kurssteder</li> </ul> | Møteplass for kursopprettere i BK Læring<br>Innsyn - opplæring i Offentleglova | Pågår<br>Fullført | 24.09.2015             | Meld ut        |
| <ul><li>Rapporter</li></ul>                                       | Kurs med rollen Kursansvarlig                                                  |                   |                        |                |
| o: Mine innstillinger                                             | Andre kurs som testes                                                          |                   |                        |                |
| Innlogget bruker                                                  | KS Læring brukerstøtte                                                         |                   |                        |                |

#### - melde meg av et kurs

Dersom du ønsker å melde deg av kurset, velg «Min startside» fra menyen ved siden av navnet øverst i bildet til høyre, finn kurset og velg «Meld av».

Hvis du som kursholder vil melde noen av et kurs, gå til kurset. Slå på redigering, «Brukere» og velg «Innmeldte brukere». Her finner du personen som skal meldes av og krysse hen vekk fra listen.

| Kursveiviser                                                                                                    | Ξ | Innmeldte brukere                                              |                                 |               |          |                                                                |
|----------------------------------------------------------------------------------------------------|---|----------------------------------------------------------------|---------------------------------|---------------|----------|----------------------------------------------------------------|
| <ul> <li>✿\$ Kursoversikt</li> <li>✿\$ Nytt arrangement</li> <li>✿\$ Nytt nettkurs</li> <li>▶ Kurssteder</li> <li>✿\$ Mine innstillinger</li> </ul> |   | Søk Innmeldingsmetod                                           | ler Alle                        | Legg til brut | kere M   | eld på brukergruppe                                            |
| Administrasjon                                                                                                    |   | Filter Tilbakestill                                            |                                 |               |          |                                                                |
| <ul> <li>Kursadministrasjon</li> <li>Slå redigering på</li> </ul>                                                                                   |   | Fornavn / Etternavn ▲ / E-postadresse /<br>Mobiltelefon        | Siste<br>innlogging<br>i kurset | Roller        | Gruppe   | rInnmeldingsmetoder                                            |
| <ul> <li>Hjemmeside</li> <li>Endre innstillinger</li> <li>Kursfullføring</li> </ul>                                                                 |   | jofrid Basmo<br>jofrid.basmo@stavanger.kommune.no              | 8 dager 20<br>timer             | Deltaker 🗙    | *        | Kurspåmelding fra<br>tirsdag, 11. oktober<br>2016, 13:54 🛛 🙀 🗙 |
| <ul> <li>Sjekk inkonsistenser</li> <li>Mikrolæring</li> <li>Deltakerliste</li> </ul>                                                                |   | Liv-Helen H. Bjørnsen<br>liv.bjornsen@stavanger.kommune.no     | 1 dag 18<br>timer               | Deltaker 🗙    |          | Kurspåmelding fra<br>tirsdag, 18. oktober<br>2016, 15:23 🔅 🗙   |
| <ul> <li>Koble til nye kurs</li> <li>Brukere</li> <li>Innmeldte brukere</li> <li>Innmeldingsmetoder</li> </ul>                                      |   | Karoline Grøtte<br>karoline.grotte@stavanger.kommune.no        | 27 dager<br>21 timer            | Deltaker 🗙    | <u>.</u> | Kurspåmelding fra<br>torsdag, 22.<br>september 2016,<br>09:59  |
| <ul> <li>Grupper</li> <li>Tillatelser</li> <li>Andre brukere</li> </ul>                                                                             |   | Martin Haga Helliesen<br>martin.helliesen@stavanger.kommune.no | 9 dager 22<br>timer             | Deltaker 🗙    | 2        | Kurspåmelding fra<br>mandag, 10. oktober<br>2016, 11:21 🛛 🎄 🗙  |
| Meld meg ut av LØP3 Filtere                                                                                                    |   | Kirsten H Klungtveit                                           | 8 dager 19<br>timer             | Deltaker 🗙    | <b>A</b> | Kurspåmelding fra<br>fredag. 16.                               |

#### - sende meling til kursdeltakerne

Kursholder (instruktør) eller administrator kan legge inn meldinger her, påminning om kurset, endring av kurssted eller kurstid og sende mail til de påmeldte. Du kan også sende vedlegg her etter kurset, for eksempel Powerpoint av kursinnholdet. Da går det mail til alle som er påmeldt kurset.

Klikk på **Oppslagstavle** (se bildet) og «skriv i dette forumet», så kommer du inn her:

#### Oppslagstavle

Her vil det komme eventuelle nyheter og kunngjøringer i forbindelse med kurset.

Presentasjoner fra kurset legges her dersom det er aktuelt.

Her kommer også opplysninger om eventuelle endringer på kurset (tidspunkt, kurssted eller annet)

Det sendes epost til alle påmeldte kursdeltakere om det som legges på Oppslagstavlen.

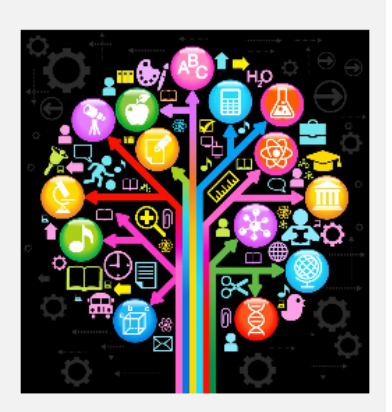

Skriv i dette forumet

Da kommer du inn på denne siden:

| <ul> <li>Ditt nye diskusjonsemne</li> </ul> |                                                              |
|---------------------------------------------|--------------------------------------------------------------|
| Overskrift*                                 |                                                              |
| Melding*                                    |                                                              |
|                                             |                                                              |
|                                             |                                                              |
|                                             |                                                              |
|                                             |                                                              |
|                                             |                                                              |
|                                             |                                                              |
| Abonnement 🕐                                | Alle abonnerer på dette forumet                              |
| Vedlegg ⑦                                   | Maks størrelse for nye filer: 1Gb, maks antall vedlegg: 1    |
|                                             |                                                              |
|                                             | Maks størrelse for nye filer: 1Gb, maks antall vedlegg: :    |
| Vedlegg (?)                                 |                                                              |
| Vedlegg (?)                                 |                                                              |
| Vedlegg (?)                                 | Filer                                                        |
| Vedlegg (?)                                 | Filer                                                        |
| Vedlegg (?)                                 | Filer                                                        |
| Vedlegg (?)                                 | Filer                                                        |
| Vedlegg (?)                                 | Filer<br>Du kan dra og slippe filer her for å legge dem til. |
| Vedlegg (?)                                 | Filer                                                        |
| Vedlegg (?)                                 | Filer                                                        |
| Vedlegg (?)                                 | Filer                                                        |
| Vedlegg (?)                                 | Filer                                                        |

Når du fyller ut overskrift og melding, og evt. velger å legge med vedlegg og legg inn i forumet.

Alle påmeldte kursdeltakere får da epost.

Dersom du velger å hake av «Send nå» når mailen med en gang. Ellers går det ca. 30 minutt før den sendes. Greit dersom du forventer noen endringer.

Husk å velge denne knappen nederst på siden når du har lagt til det du ønsker.

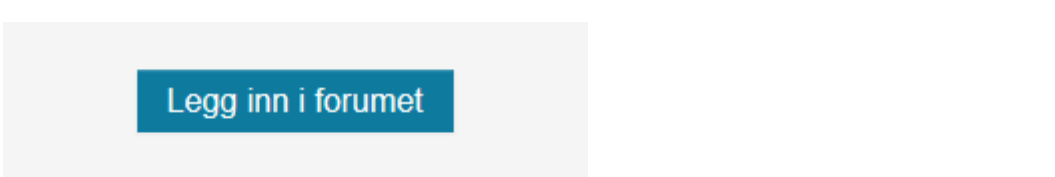

#### - se tags i et duplisert kurs

I kurs som er duplisert eller som allerede ligger inne, kan en se taggene nederst på siden i «Endre innstillinger» Her kan du legge inn flere tagger, f.eks. tema og målgruppe, ut fra de ferdig definerte tema og målgrupper som du ser i bildene over.

| Tagger | * Arrangement * Stavanger kommune |
|--------|-----------------------------------|
|        | Skriv inn tagger.                 |
|        |                                   |
|        |                                   |
|        |                                   |

#### - legge til kursansvarlig/instruktør

legg til kursansavrlige

Dette gjør du ved å gå inn på Brukere, innmeldte brukere, og legg til brukere. Søk opp.

| Kursveiviser                                                                                                    | Innme    | Meld inn brukere                                                                                                    |             |                                     |
|----------------------------------------------------------------------------------------------------|----------|----------------------------------------------------------------------------------------------------|-------------|-------------------------------------|
| <ul> <li>☆ Kursoversikt</li> <li>☆ Nytt arrangement</li> <li>▶ Rapporter</li> <li>☆ Nytt nettkurs</li> <li>▶ Kursstadar</li> </ul>                                                                                                    | Søk      | Tildel roller Kursansvarlig ♥<br>● Bla i brukere O Bla i cohorter<br>▶ Påmeldingsmuligheter for dette kurset<br>Torbjørg sk | pile Alle 💌 | Legg til brukere Gruppe Alle deltak |
| Mine innstillinger                                                                                                    | Status   | 1 bruker funnet                                                                                                    |             |                                     |
| Administrasjon                                                                                                    | Forna    | 1 Svgadmin01@efaktor.no,                                                                                                    | Roller      | GrupperInnmeldingsmetoder           |
| <ul> <li>Kursadministrasjon</li> <li>Slå redigering på</li> <li>Hjemmeside</li> <li>Endre innstillinger</li> <li>Kursfullføring</li> <li>Sjekk inkonsistenser</li> <li>Mikrolæring</li> <li>Deltakerliste</li> <li>Koble til nye kurs</li> <li>Brukere</li> <li>Innmeldingsmetoder</li> <li>Grupper</li> <li>Tillatelser</li> </ul> | E-postac | Påmelding av brukere ferdig                                                                                                 |             | Legg til brukere                    |

#### - slette kurset mitt

Må ikke gjøres på kurs som er gjennomført! Ring til brukerstøtte. Skjul heller kurset og legg det over i øvingskurs eller gjennomførtekurs.

#### - ta ut deltakerlister

Ta ut deltakerlister fra egenmelding eller bulkpåmelding

#### - egenpåmelding

Det er to måter og gjøre det på:

1. Den enkleste måten er å gå fra kursets hjemmeside, inn på deltakerliste og Last ned i regnearkformat: (Du må være innlogget som administrator)

| Delta          | kerliste         |                             |              |                  |
|----------------|------------------|-----------------------------|--------------|------------------|
| KURS           |                  |                             |              |                  |
| Implementer    | ing i Stavangerb | arnehagen - oppfølgingskurs |              |                  |
| DATO           |                  |                             |              |                  |
| 10.10.2016     |                  |                             |              |                  |
| LOCATION       |                  |                             |              |                  |
| Arne Retteda   | lsgate 12, møter | om 1                        |              |                  |
| INSTRUKT       | RER              |                             |              |                  |
| -              |                  |                             |              |                  |
|                |                  |                             | Last ned i r | egnearkformat (. |
| <u>Fornavn</u> | <u>Etternavn</u> | Epost                       | Sector       | Work             |

Da får du en oversikt som er grei å ta med til kurset, for å registrere fremmøte. Du trenger ikke å regester de inn i systemet selv, les mer her.

#### 2. Du kan også ta ut deltakerliste slik:

#### Gå til kursoversikten:

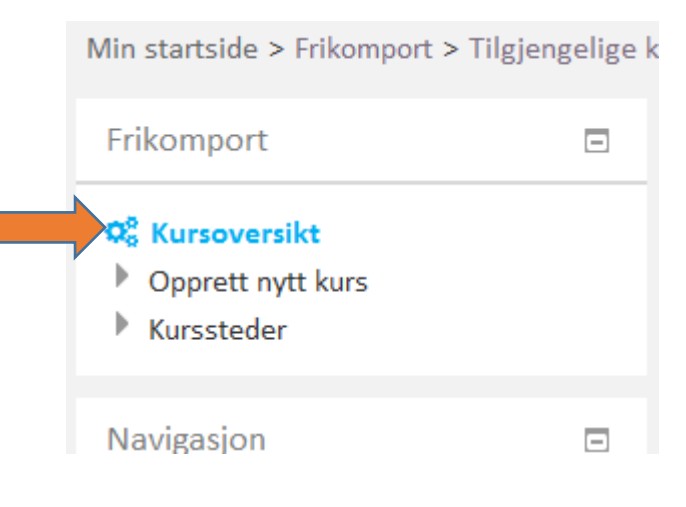

Klikk å kursnavnet:

| Tilgjengeli                                                                                                 | ge kurs                           |            |               |                    |                    |           |           |                                        |
|----------------------------------------------------------------------------------------------------|-----------------------------------|------------|---------------|--------------------|--------------------|-----------|-----------|----------------------------------------|
| Hvor:                                                                                                    | Søk overalt                       | • Kurs     | sektor 💌      | Alle kurssteder    |                    | •         |           |                                        |
| Fra - til:                                                                                                  | 25 💌 no                           | vember 💌   | 2015 💌 🛗 🛙    | Slå på 25          | novemb             | er 💌 2015 | - 🖿 🗖 S   | ilå på                                 |
| Kursnavn:                                                                                                   |                                   |            |               | Vis bare klasserom | nskurs             |           |           | Søk                                    |
|                                                                                                    |                                   |            |               |                    |                    |           |           |                                        |
| Navn 📤                                                                                                    |                                   | Dato       | Tilg. plasser | Påmeldingsfrist    | Varighet           | Kommune   | Sektor    | Kurssted                               |
| <ul> <li>Alltid på en ons</li> <li>Opplæringsplat</li> <li>basiskompetan</li> <li>Stavangerbarne</li> </ul> | idag -<br>n for<br>se i<br>ihagen | 26.06.1900 | 30            | -                  | 2 timer            | Stavanger | Stavanger | Arne<br>Rettedalsgate<br>12, møterom 1 |
| <ul> <li>Arbeidsmiljøgru</li> <li>Q</li> </ul>                                                              | Innkurs                           | 05.01.2016 | 20            | 24.01.2016         | 6 timer<br>per dag | Stavanger | Stavanger | Sandvigå 7                             |
| <ul> <li>Fall og fallforel</li> <li>Q</li> </ul>                                                            | oygging                           | 01.02.2015 | 50            | 01.02.2016         | 1,5 time           |           | Stavanger |                                        |
| Førstehjelpskur                                                                                             | s                                 | 26.01.2016 | 50            | -                  |                    |           |           |                                        |

#### Nederst på siden finner du denne:

| Pameiding                         | STFIST 24.01.2016               |                    |              |            |            |               |
|-----------------------------------|---------------------------------|--------------------|--------------|------------|------------|---------------|
| Tilbake til kurs<br>Gå til kurset | oversikten<br>Kursinnstillinger | Kursfullføringer   | Statistikk   | Påmelding  | smetoder   |               |
| Påmeldte kurso                    | deltakere Admini                | istrere bekreftede | Administrere | venteliste | Last ned o | leltakerliste |
| Send epost                        |                                 |                    |              |            |            |               |

Trykk på Last ned deltakerliste. Denne kan du eksportere til et Excel ark.

#### - bulkpåmelding

For å få full oversikt over hvor mange deltakere som er påmeldt, må du I TILLEGG gå inn her for å se hvor mange plasser som er reservert via bulkpåmelding. Se måte 2 på egenpåmelding for å finne dette bilde.

| Kurslæ                                       | rer -                                  |                    |                                        |                            |                            |                                    |
|----------------------------------------------|----------------------------------------|--------------------|----------------------------------------|----------------------------|----------------------------|------------------------------------|
| Internp                                      | oris O                                 |                    |                                        |                            |                            |                                    |
| Eksternp                                     | oris 0                                 |                    |                                        |                            |                            |                                    |
| Plas                                         | ser O                                  |                    |                                        |                            |                            |                                    |
| Fi                                           | rist 01.12.3                           | 2016               |                                        |                            |                            |                                    |
| Tills also All Loose                         |                                        |                    |                                        |                            |                            |                                    |
| Tilbake til kurs                             | soversikten                            |                    |                                        |                            |                            |                                    |
| Gå til kurset                                | soversikten<br>Kursinnst               | tillinger          | Kursfullføringer                       | Statistikk                 | Påmeldings                 | smetoder                           |
| Gå til kurset<br>Påmeldte kurs               | soversikten<br>Kursinnst<br>deltakere  | tillinger<br>Admin | Kursfullføringer<br>istrere bekreftede | Statistikk<br>Administrere | Påmeldings<br>e venteliste | smetoder<br>Last ned deltakerliste |
| Gå til kurset<br>Påmeldte kurs<br>Send epost | soversikten<br>Kursinnst<br>sdeltakere | tillinger<br>Admin | Kursfullføringer<br>istrere bekreftede | Statistikk<br>Administrere | Påmeldings<br>e venteliste | smetoder<br>Last ned deltakerliste |

#### Da får du opp dette bildet, og antallet kan overføres til Excel-ark. Se knapp nederst på siden.

Bekreftede plasser i kurset: Reguleringsvansker (AD/HD) hos barn i barnehage og skole, kursrekke

| Navn                            | E-postadresse                                  | Institusjon | Metode             | Forespurte | Bekreftet | Fjern |
|---------------------------------|------------------------------------------------|-------------|--------------------|------------|-----------|-------|
| Cathrine<br>Monsen<br>Bjornstad | cathrine.monsen.bjornstad@stavanger.kommune.no |             | Bulk-<br>påmelding | 4          | 4         | Fjern |
| Kirsten<br>Roth                 | kirsten.roth@stavanger.kommune.no              |             | Bulk-<br>påmelding | 2          | 2         | Fjern |
| Tove Elin<br>Ruud               | Tove.Elin.Ruud@stavanger.kommune.no            |             | Bulk-<br>påmelding | 3          | 3         | Fjern |
| Anniken<br>Prestbø              | anniken.prestbo@stavanger.kommune.no           |             | Bulk-<br>påmelding | 8          | 8         | Fjern |

#### - tilpasse søkefunksjonen av kurs, til mitt bruk

På verktøys linje er det et forstørrelsesglass, klikk på det. Deretter klikker du på «Velg interesser».

#### 

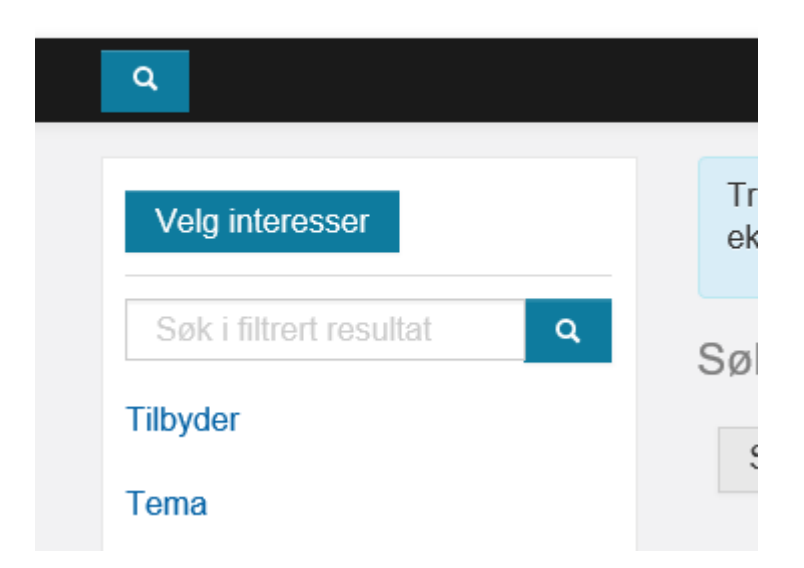

Vi anbefaler at du velger «Stavanger kommune» under «Tilbyder» og «Arrangement» og «Nettkurs» under «Kursformater». Men du kan finne flere aktuelle tema for deg under «Tema» og «Målgruppe».

| Vis resultat              | Trykk på knappen «Velg interesser» for å velge (og endre) hvilke utvalg som skal vise i venstremenyen<br>eksempel din kommune eller fylkeskommune. |
|---------------------------|----------------------------------------------------------------------------------------------------|
| Søk i filtrert resultat Q |                                                                                                    |
| Tilbyder                  | Sortér på Navn O                                                                                                    |
| Stavanger kommune         | Velg interesser                                                                                                    |
| Tema                      | Q Skriv her for å filtrere tagger                                                                                                    |
| Målgruppe                 |                                                                                                    |
| Kursformater              | Tilbyder                                                                                                    |
| Arrangement               | Tema                                                                                                    |
| □ Nettkurs                | Målgruppe                                                                                                    |
| Lisens                    | Kursformater                                                                                                    |
| Dato                      | Lisens                                                                                                    |
| Fra:                      |                                                                                                    |
|                           |                                                                                                    |
| Til:                      |                                                                                                    |

Når du skal søke må du krysse av for aktuell bokser i venstremenyen eventuell skrive inn søke ord og avslutte med å klikke på «Vis resultat». Nå han du velge å få resultatet i listevisning eller bildevisning.

| Velg interesser                                                                                                    | Trykk på knappen «Velg interesser» for å vel<br>eksempel din kommune eller fylkeskommune | ge (og endre) | hvilke utvalg s         | om skal vise i ven | nstremenyen - | - for             |
|----------------------------------------------------------------------------------------------------|------------------------------------------------------------------------------------------|---------------|-------------------------|--------------------|---------------|-------------------|
| Søk i filtrert resultat<br><b>⊂</b><br>Søk i filtrert resultat<br>Comparison<br>Comparison<br>Compariso | Søkeresultat: 453<br>Sortér på Navn o Stavanger kommu                                    | ine O         |                         |                    |               |                   |
| Tema<br>Målgruppe                                                                                                    | Bildevisning Listevisning                                                                | Dato          | Plasser                 | Påmeldingsfrist    | t Kommune     | Kursst            |
| Arrangement     Nettkurs                                                                                                    | Brannvernlederkurs (systematisk br                                                       | 28.11.2017    | 11 av 20                | 17.11.2017         | Stavanger     | SASIRO<br>Samfunr |
| Lisens                                                                                                    | "Rett hjelp tidlig" - Tverrfaglig o                                                      | 19.10.2017    | 76 av 300               | 17.10.2017         | Stavanger     | BCC For           |
| Dato                                                                                                    | "Rett hjelp tidlig" - Tverrfaglig o                                                      | 14.07.2017    | 78 av 300<br>300 av 300 | 20.10.2016         |               |                   |
|                                                                                                    | "Rett hjelp tidlig" for nye korpsme                                                      | 12.09.2016    | 26 av 30                | 7.09.2016          |               |                   |

- redigere i et publisert kurs

Det er to ting som du må kunne som kursadministrator, «Endre innstillinger» og «Brukere»

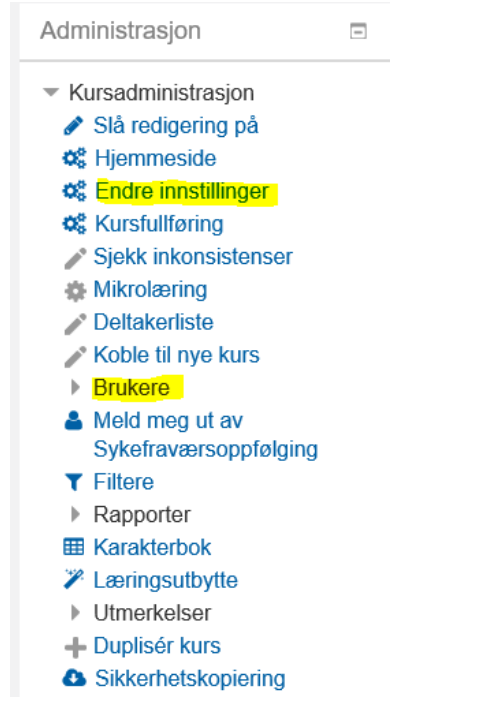

**Endre innstillinger**: endre tekst, dato for kurset, sted, klokkeslett og alt annet som ansatte kan se

**Brukere:** endre antall kurspåmeldinger, påmeldingsmetoder, sjekke antall påmeldte, påmeldingsfrist

Kan du dette kan du «glemme» resten i menyen.

#### Hvor finner jeg.... «Endre innstillinger»

Les mer her.

#### igjen kurset mitt?

Gå inn på Kursoversikt og søk. Her ligger alle kursene, både kladd og ferdige kurs.

#### SK Læring Kursadministrasjonssystem for Stavanger kommune

|                                                                                       | Katalog - Hjelp -                                                                                                    | Sp |
|---------------------------------------------------------------------------------------|----------------------------------------------------------------------------------------------------|----|
| Min startside > Kurs > Kurskatalo                                                     | > 11 Rogaland > Stavanger kommune                                                                                                    |    |
|                                                                                       |                                                                                                    |    |
| Kursveiviser                                                                          | Kurskatalog / 11 Rogaland / Stavanger kommune                                                                                                    |    |
| <ul> <li>✿ Kursoversikt</li> <li>▶ Opprett nytt kurs</li> <li>▶ Kurssteder</li> </ul> | Kurs arrangert av Stavanger kommune<br>Her kan du søke etter kurs m.m. som Stavanger kommune arrangerer - både<br>klasseromskurs, fagdager, seminarer o.l., i tillegg til nettbasert læring<br>(e.læringskurs) | e  |

| Tilgjenge  | elige kurs                                             |
|------------|--------------------------------------------------------|
| Hvor:      | Nasjonalt     Kurssektor     Image: Alle kurssteder    |
| Fra - til: | 15 september 2016 2016 Slå på 14 september 2016 Slå på |
| Kursnavn:  | Kursnavn                                               |
|            | □ Vis bare arrangement □ Vis bare ettkurs Søk          |
|            |                                                        |

Velg slå av! Da er det lettere å søke opp kurs.

Vanlig feil – innmeling ofte.